## Инсталиране на софтуер.

Операционната система разполага с набор от стандартни приложни програми (Calculator, Paint, Notepad, CD Player, Sound Recorder и други), но с тях потребителите могат да извършват малка част от ежедневните си задачи. За конкретните нужди и потребности, свързани със спецификата на работа или личните интереси, се налага да се добавят различни програми, които да удовлетворят тези потребности. Търсенето на подходящите програми изисква много време, задълбочено анализиране и понякога значителни финансови средства.

По своята същност софтуера е продукт на интелектуално творчество, принадлежи на своите създатели и се закриля от Закона за авторското право и сродните му права. Основното действие, което е обект на правна защита, е възпроизвеждането на копия на компютърните програми и публичното им представяне. За да се придобие законно право да се използва дадена програма, тя трябва да се закупи от притежателя на авторските й права или от оторизиран дистрибутор. В процеса на лицензиране се подписва лицензионно споразумение и се получава дистрибутивен пакет, който включва оригинално копие на инсталиращата програма, оригинален сериен номер за регистрация и оригинална документация (за помощ при нейното използване, преведена на съответния език).

В съвременните условия на ежедневно използване на различни услуги в Интернет, все повече потребители имат бърз достъп до световните информационни ресурси и до

ware) и демонстрационни програми (demo). Най-популярните и лесни за достъп са безплатните и свободно разпространяваните програми, които много често се инсталират бързо, без регистрационен номер и найважното не изискват големи системните ресурси. А при доказана неефективност, също толкова бързо могат да се премахнат от компютъра (като се деинсталират). Shareware програмите имат ограничен срок за използване (определен брой дни или определен брой стартирания), след който основна част от функционалните им възможности са недостъпни и потребителят трябва да намери начин за лицензирането на продукта. А демонстрационните програми се предлагат с рекламна цел, могат да се използват неограничено във времето, но възможностите за съхранение, отпечатване, ползване на помощната система, са забранени за изпълнение. Инсталирането на необходимият софтуер се осъществява под управлението на инсталираща програма, която най-често е изпълним файл с име Setup. Тя създава на указано от потребителя място на твърдия диск необходимите папки, пренася в тях файловете на програмата и създава връзките между собствените файлове и системните файлове на операционната система.

Последната стъпка е особено важна заради факта, че всички инсталирани програми на компютъра използват общи, системни ресурси. Затова колкото повече приложения има инсталирани на компютъра, толкова е поголяма вероятността вече да има такива

| софтуерни продукти, пред-   | 🔞 ItaEst - Taka e! - InstallShield Wizard 🛛 🔀 |                                                                                                    |   | 🖗 ItaEst - Taka e! - InstallShield Wizard 🛛 🛛 🔀                                                    |
|-----------------------------|-----------------------------------------------|----------------------------------------------------------------------------------------------------|---|----------------------------------------------------------------------------------------------------|
| лагани с лицензионни пра-   | $\mathbf{H}$                                  | Welcome to the InstallShield Wizard for ItaEst<br>- Taka e!                                           | : | License Agreement Please read the following license agreement carefully.                           |
| ва, различни от тези на     |                                               | The InstallSheld(R) Woard will install ItaEst - Taka el on your<br>computer. To continue, click Next. |   | БЪЛГАРСКА АСОЦИАЦИЯ ЗА КОМПЮТЪРНА                                                                  |
| авторските. Гова са без-    |                                               |                                                                                                    |   | ЛИНГВИСТИКА                                                                                        |
| платни програми (free soft- |                                               |                                                                                                    |   | Copyright 2003                                                                                     |
| ware), свободно разпро-     |                                               | WARNING: This program is protected by copyright law and                                               |   | Всички права са запазени.                                                                          |
| странявани програми         |                                               | international treaties.                                                                               |   | лиценз 🚽                                                                                           |
| (freeware), програми за     |                                               |                                                                                                    |   | I accept the terms in the license agreement     I do not accept the terms in the license agreement |
| временно ползване (share-   |                                               |                                                                                                    |   | InstallShield                                                                                      |
|                             |                                               | < Back Next > Cancel                                                                                  |   | < Back Next > Cancel                                                                               |
|                             | _                                             |                                                                                                    | _ |                                                                                                    |

| 🗑 ItaEst - Taka e! - Ii | InstallShield Wizard                                                                                                 | 👘 Ite  |
|-------------------------|----------------------------------------------------------------------------------------------------|--------|
| Setup Type              |                                                                                                    | Rea    |
| Choose the setup type   | pe that best suits your needs.                                                                                       | Т      |
| Please select a setup I | ) type.                                                                                                    | d      |
| Complete                |                                                                                                    | If     |
| All pro                 | rogram features will be installed. (Requires the most disk                                                           |        |
|                         |                                                                                                    |        |
| 🔿 Custom                |                                                                                                    |        |
| Choos<br>will be        | ose which program features you want installed and where they<br>be installed. Recommended for advanced users.        |        |
|                         |                                                                                                    |        |
|                         |                                                                                                    |        |
| nstallShield            |                                                                                                    | Instal |
|                         | < Back Next > Cancel                                                                                                 |        |
| 🔂 Ital<br>Insta<br>The  | Est - Taka e! - InstallShield Wizard  talling ItaEst - Taka e! he program features you selected are being installed. |        |
| đ                       | Please wait while the InstallShield Wizard installs ItaEst - Taka et. This may take several minutes.                 |        |
| 5                       | Status:                                                                                                    |        |
|                         | []                                                                                                    |        |
|                         |                                                                                                    |        |
|                         |                                                                                                    |        |
|                         |                                                                                                    |        |
|                         |                                                                                                    |        |
|                         |                                                                                                    |        |
|                         |                                                                                                    |        |
| InstallSh               | iheld                                                                                                    |        |

файлове, които са нужни за разпознаването на типа на файловете или като цяло за работата на новото приложение.

Проблеми могат да възникнат при деинсталирането на дадено приложение, защото е възможно да се изтрият всички файлове с които то е работило, а това до доведе до загуби на общи ресурси, използвани от покъсно инсталираните приложения и те съответно да не могат да работят нормално. Това от своя страна може да доведе и до други проблеми, свързани със загубата на данни. Затова след инсталирането на приложението е важно да се направят нужните настройки за отделно съхраняване на файловете с данни, създадени с приложението, от устройството и папките в които то е инсталирано. Освен това, повечето от програмите (при стартиране) предлагат възможност за автоматично актуализиране чрез връзка към уеб сайта на производителя. Новите файлове се записват в папките на приложението и по никакъв начин не засягат данните, създадени с предходната му версия.

За удобство и улеснение на потребителят при работата с инсталираните програми, те създават на работния плот препратки към

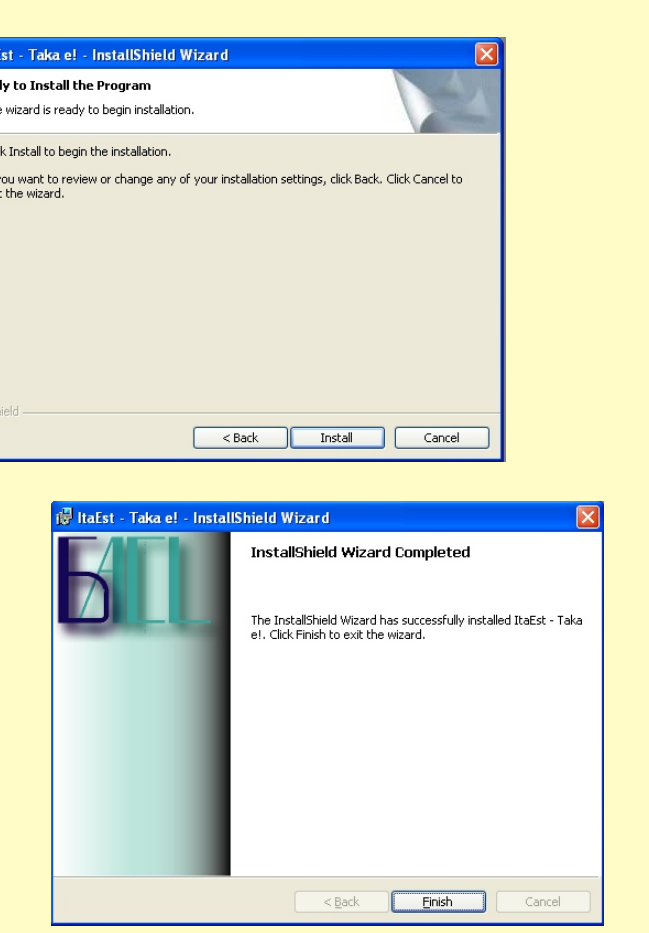

изпълнимите им файлове и добавя тази препратки съм менюто All Programs, а след допълнителна настройка - и към лентата с икони за бърз достъп Quick Launch (в лентата със задачи, до бутона Start).

Като се има впредвид, че на един компютър се използват няколко потребителски акаунта (администратор, конкретен профил, гост), даващи различни права на достъп до ресурсите на компютъра, то в процеса на инсталиране на нова програма, трябва да се укаже кои от акаунтите ще я ползват. Повечето програми изискват инсталиране с администраторски права, а в папката All Users създават препратки за изграждане Start-менюто за всеки друг потребителски акаунт. Системният администратор, освен за поддръжка работоспособността на компютърната мрежа, се грижи за инсталирането на необходимите програми, кои акаунти да ги използва и съответно да ти деинсталира.

Операционната система притежава специално средство за управление процеса на инсталиране и деинсталиране на приложения (Add/Remove Programs), което е достъпно от Control Panel.

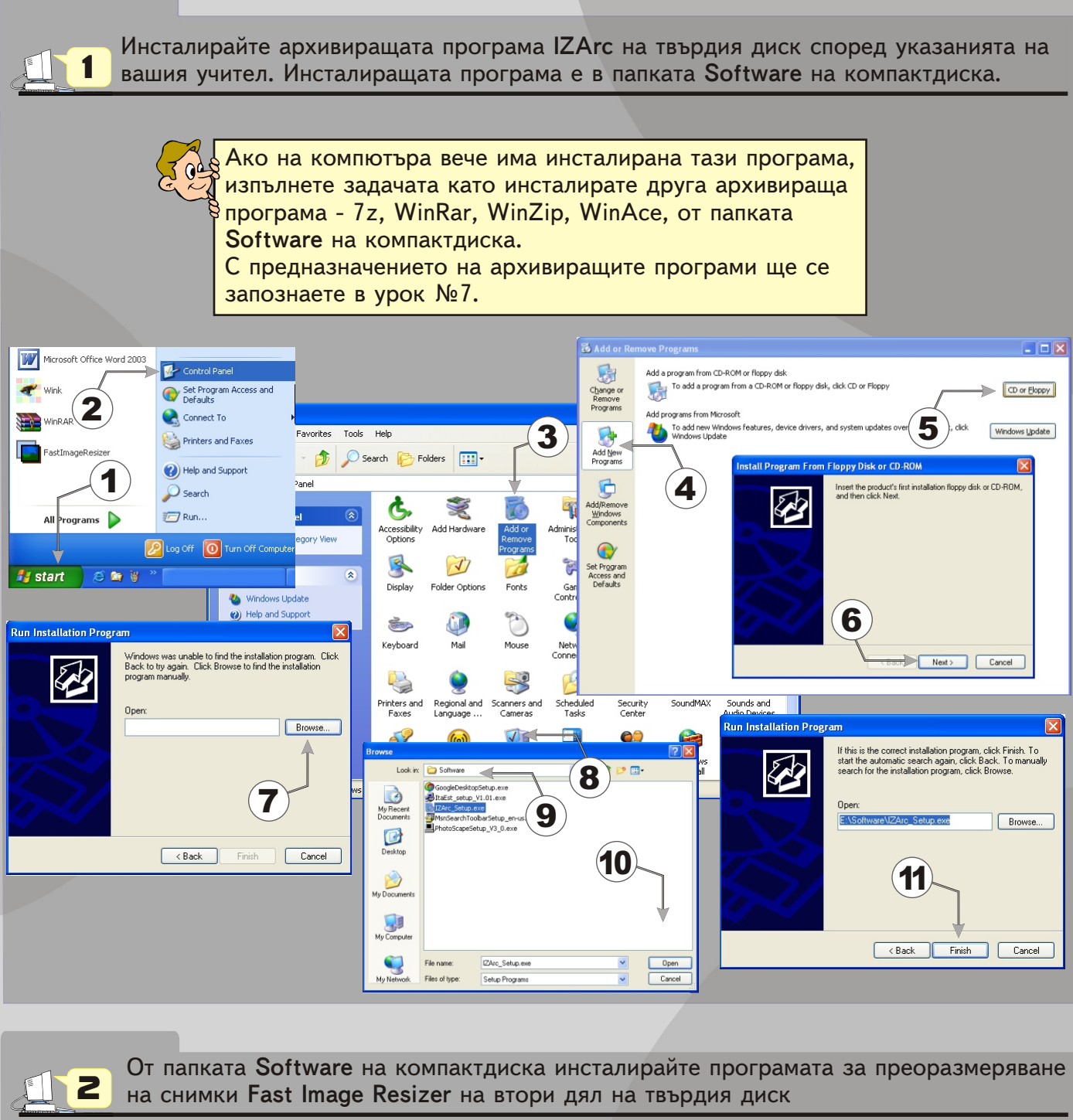

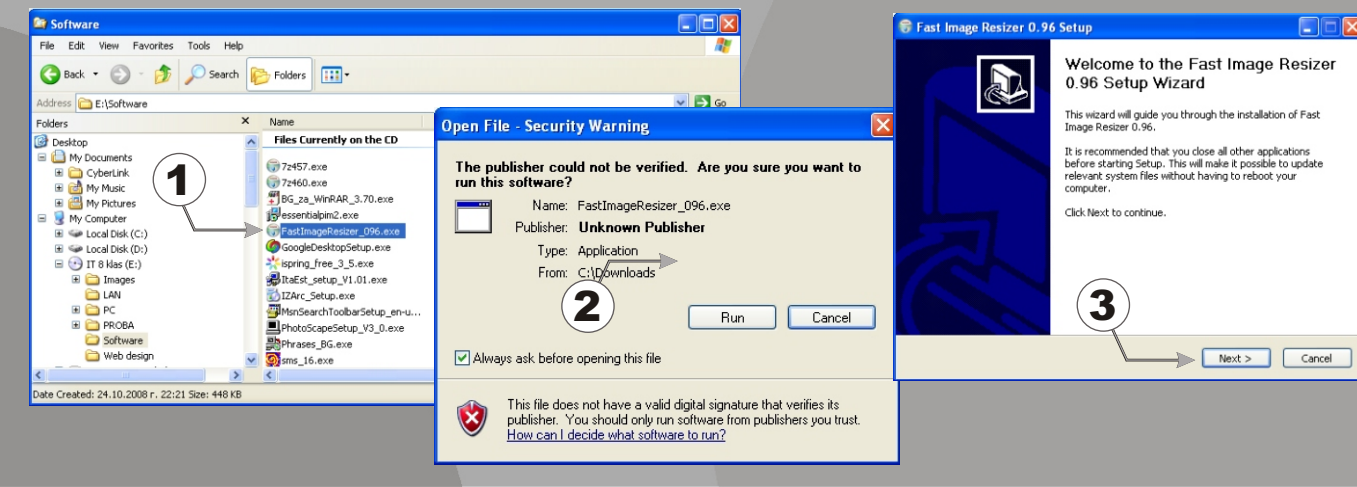

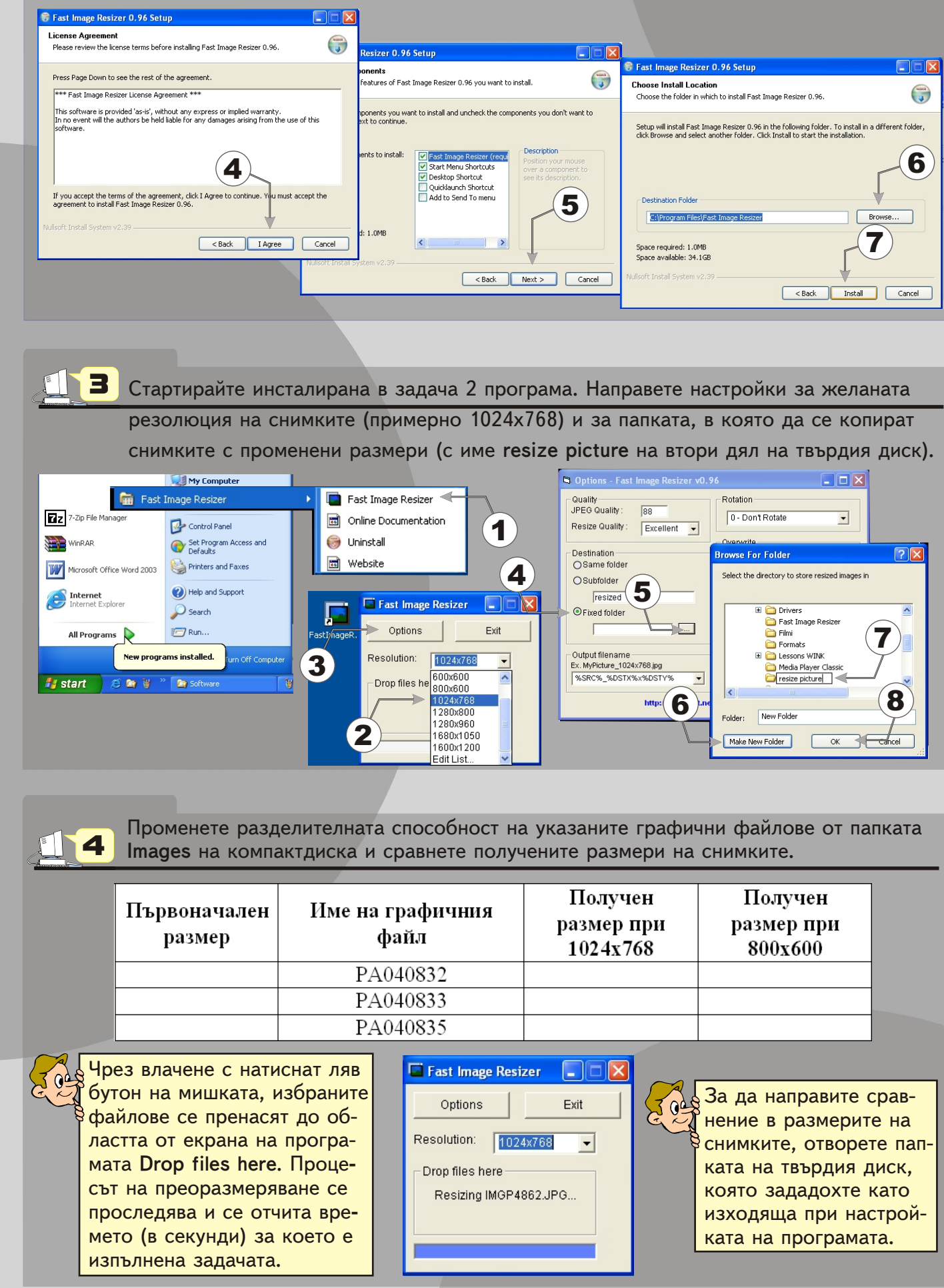

| Note                                                                              | 😽 Fast Image Resizer 0.96 Setup                                                                                                    |                  |
|-----------------------------------------------------------------------------------|----------------------------------------------------------------------------------------------------|------------------|
| stall. 🥡                                                                          | Choose Install Location<br>Choose the folder in which to install Fast Image Resizer 0.96.                                                                                 |                  |
| nents you don't want to                                                           | Setup will install Fast Image Resizer 0.96 in the following folder. To install in a d<br>click Browse and select another folder. Click Install to start the installation. | ifferent folder, |
| Description<br>Position your mouse<br>over a component to<br>see its description. |                                                                                                    | 6                |
| 5                                                                                 | Destination Folder  Ettippingrem Files/Fast Image Resizer  Bro                                                                                                    | wse              |
|                                                                                   | Space required: 1.0MB<br>Space available: 34.1GB                                                                                                    |                  |
| Next > Cancel                                                                     | Nullsoft Install System v2.39                                                                                                    |                  |

|                 | Получен    | Получен                 |       |  |  |
|-----------------|------------|-------------------------|-------|--|--|
|                 | размер при | размер при              |       |  |  |
|                 | 1024x768   | 800x600                 |       |  |  |
|                 |            |                         |       |  |  |
|                 |            |                         |       |  |  |
|                 |            |                         |       |  |  |
|                 |            |                         |       |  |  |
| si              | zer 💶 🗖 🔀  |                         |       |  |  |
|                 | Exit       | За да направите о       | срав- |  |  |
|                 |            | 🕈 нение в размерит      | е на  |  |  |
| 124             | ŧx768 ▼    | снимките, отворете пап- |       |  |  |
|                 |            | ката на твърдия д       | циск, |  |  |
| <sup>2</sup> 4: | 862.JPG    | която зададохте като    |       |  |  |
|                 |            | изходяща при настрой-   |       |  |  |
| _               |            | ката на програма        | та.   |  |  |
|                 |            |                         |       |  |  |

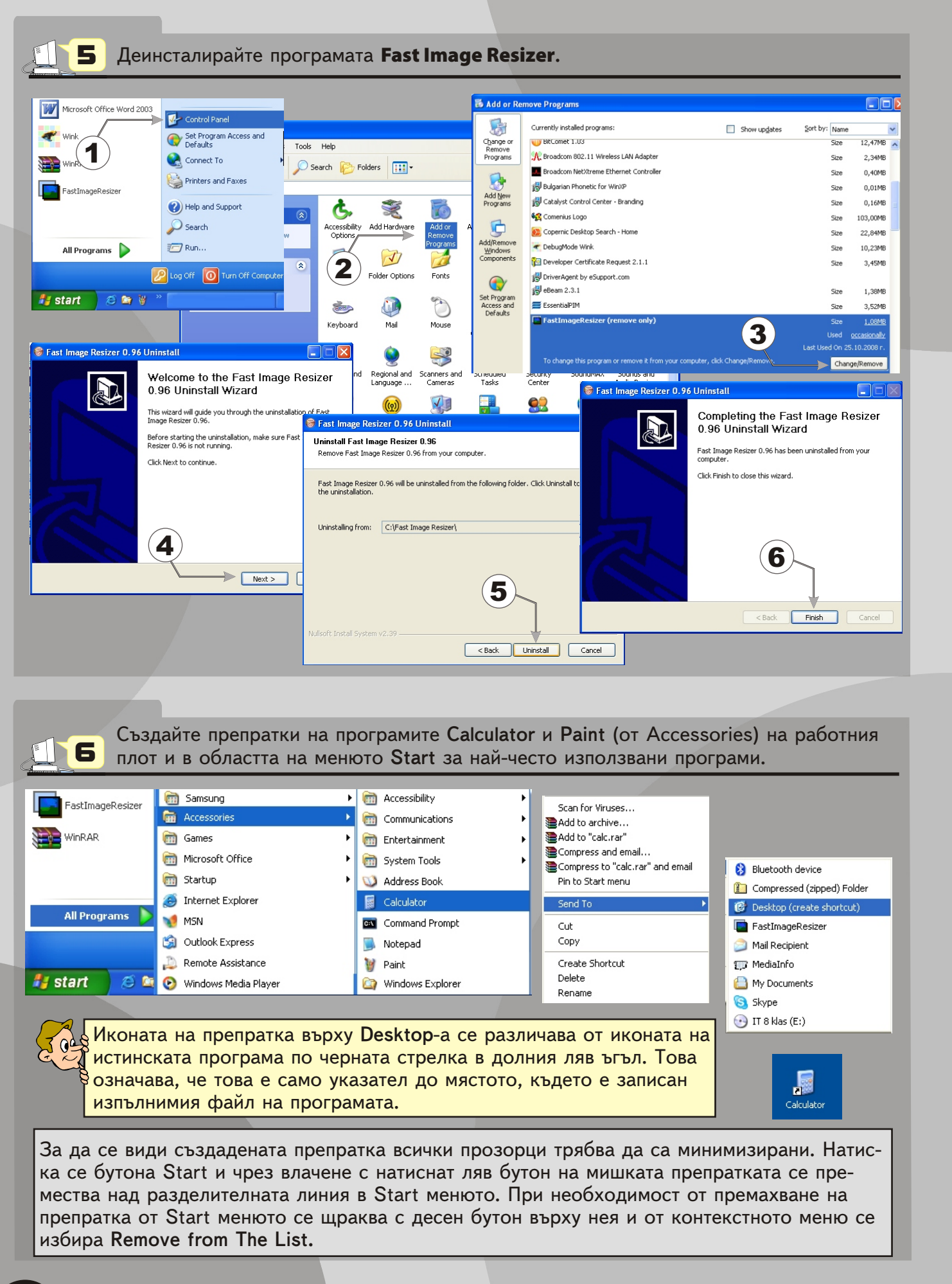

17 Инсталирайте на твърдия диск програма, чиито инсталационен файл thediction.com 08Beta4.exe се намира в папката Software на компактдиска. Стартирате програмата и проверете за нова актуализация. Създайте препратка в Start менюто и в лентата Quick Launch. 🚟 thediction.com - SA Dictionary Инсталираната програма е най-използва-File Edit Tools Help ния компютърен речник за превод от - - - 6 6 T английски на български език и обратно. ± ¥ SA Dictionary® aardvark aardwolf Научете английски език с компютърния За да е видима лентата с икони за aaron abaca самочи бърз достъп, щракнете с десен бутон Solo Interactive abaci aback върху Taskbar и изберете командата abacus abaddon Онлайн езикови курсов Неір <u>разговорен и бизн</u> Properties. В страница с етикет Help in Bulgarian abaft abalone Taskbar поставете отметка в полето Welcome to OBS. Ho B Help in English abandon добри прогр abandoned Offline Help Show Quick Launch. Добавянето на Tip of the Day... препратка в тази лента става чрез влачене на препратката от работния SA Dictionary on the Web плот до желаната позиция в нея. About SA Dictionary 8 С помощта на програмата SA Dictionary преведете на английски език думите: Дейност Лобавям Решение Професия Преводач Превеждам Инсталирам Изтривам Отстранявам 9 Деинсталирайте програмата SA Dictionary 2008 Beta 4. Инсталирайте на домашният си компютър програмата Flash Slideshow Maker Professional, чиито едноименен инсталационен файл се намира в папката Software на компактдиска. Разгледайте възможностите на програмата. Създайте флаш анимация с поне 5 снимки, чиито размери предварително сте намалили (с програмата Fast Image

Resizer).